## Repo mustra: Bookworm

PCLinuxOS Magazine – 2021. október

## Írta: CgBoy

A **Bookworm** egy könnyűsúlyú eBook-olvasó alkalmazás, ami lehetővé teszi az eBook-gyűjteményed könnyű rendezését és olvasását. Számos elterjedt eBookformátumot támogat, mint az EPUB, MOBI és PDF. A felülete elég egyszerű és szépen kialakított, lehetővé téve az Bookworm könnyű használatát.

A Bookworm-ot megnyitva egy könyvtárlapot kapsz, ahol láthatod és betöltheted az eBook-gyűjteményedet. EBook importáláshoz kattints a + gombra a bal alsó saroknál és válaszd ki a letöltendő fájlt. EBook eltávolításához egyszerűen kattints a kijelölőre lent a sarokban, és válaszd ki azokat az eBook-okat, amiket törölni akarsz, majd kattints a - gombra. Választhatsz, hogy a könyveket listavagy előnézeti formában rendezze, és van egy kézreálló keresősáv a tetején, hogy segítsen a könyvek könnyebb kiválasztásában. Ha jobb billentyűvel kattintasz egy könyvön, szerkesztheted az olyan információit, mint a címe és szerzője, illetve hozzáadhatsz fedőlapképet a könyvhöz. Az olvasáshoz egyszerűen kattints a könyvre.

| - officels Resolver                 |                   |                                            | * - + 0                           |   |
|-------------------------------------|-------------------|--------------------------------------------|-----------------------------------|---|
| E                                   |                   |                                            | Q dearch by Tick, Author and Tags | 0 |
| The Hound<br>of the<br>Baskervilles | The Lost<br>World | The<br>Adventures<br>of Sherlock<br>Holmes |                                   |   |
| .d                                  | bd                | <u>6.</u>                                  |                                   |   |
|                                     |                   |                                            |                                   |   |
|                                     |                   |                                            |                                   |   |
|                                     |                   |                                            |                                   |   |
|                                     |                   |                                            |                                   |   |

Az olvasási képernyő jól formált, tiszta kialakítás. A képernyő alján a fejezetsáv mutatja, hogy mennyire haladtál előre a könyvben. Lent a sáv bármely oldalán a nyílgombra kattintva, vagy a billentyűzeten a nyíl gombot aktiválva lépegethetsz a fejezetek között. A szóközt lenyomása egy lapot léptet tovább, miközben az billentyűzeten az F11 megnyitja a teljes képernyős olvasási módot.

Az eszközsávból fent és a Könyvtár gomb melletti információs gombra kattintva elérhetsz egy oldalt, ahol a könyv tartalomjegyzéket és az általad elhelyezett könyvjelzőket (amiket oldalakhoz adhatsz az eszközsávban található könyvjelző gombra kattintva) nézheted meg. Az olvasási preferenciák-gombra kattintva az eszközsávban, megnyílik egy menü, ahol beállíthatod a betűméretet és megváltoztathatsz pár formázási beállítást, mint a szövegrendezést. A fő alkalmazás beállítások jobb felső sarokban a konfigurációs gombra kattintással érhető el.

| The Heavel of the Baskervilles                                                                   |                                                                                             |                                                                                                    |                                                                                                    |                                                                                                    |
|--------------------------------------------------------------------------------------------------|---------------------------------------------------------------------------------------------|----------------------------------------------------------------------------------------------------|----------------------------------------------------------------------------------------------------|----------------------------------------------------------------------------------------------------|
| Library                                                                                          | A                                                                                           | 1                                                                                                    | Q diearch this book                                                                                                    | 0                                                                                                  |
| 1                                                                                                | A A                                                                                         |                                                                                                    |                                                                                                    |                                                                                                    |
|                                                                                                  | 10 124                                                                                      | Chupter I.                                                                                                    |                                                                                                    |                                                                                                    |
|                                                                                                  | 2 4                                                                                         | Mr. Marikala Botan                                                                                                    | •                                                                                                    |                                                                                                    |
| de, Samuer Hy<br>muthering and y<br>fast under the h<br>rocks stades as it                       |                                                                                             | very late in the minimize, save upon those not infrequent consistent<br>in our visites has left behind has the engld believe. It was a first, this<br>best for early an invite a save, "To know the data way, the CG, it is not<br>postal foreer need to save," signified, solid, and reasoning,<br>and                                                                                                    | when his ways up off angle, was unded at the hearther brid.<br>It gives at ways, hallow benches $A$ that such that the large<br>strends of the C.U.H.? was sugressed upon it, with the large                                                                 | 1 staal opoo the<br>maa a "Prazag levyer."<br>"AR4," Hwas just                                     |
| Holener was                                                                                      | Profile 1                                                                                   | one, and I had given him minings of environmention.                                                                                                    |                                                                                                    |                                                                                                    |
| "How did yes                                                                                     | CONTRACTOR DA                                                                               | 197 I believe you have symbia the back of your head."                                                                                                    |                                                                                                    |                                                                                                    |
| There, at an                                                                                     | Profile 2                                                                                   | are plated orthogram in transition of the state of the Walton, a                                                                                                    | that do you make at our works" a disk? Show we have been                                                                                                    | to enfortment to be                                                                                |
| "Ithink," said                                                                                   | Profile 3                                                                                   | A model the methods of my empanion, "that Dr. Morth mer is a starte                                                                                                    | afel eldedr medical ann well-externed a recthose who h                                                                                                    | conviction give him this                                                                           |
| teres of their age                                                                               |                                                                                             | The second second second second second second second second second second second second second second second s                                                                                                    |                                                                                                    |                                                                                                    |
| "Good" said H                                                                                    | dines Treeber                                                                               | The second second second second second second second second second second second second second second second se                                                                                                    | Marine and Street                                                                                                    |                                                                                                    |
| "These should                                                                                    | at the probability                                                                          | A real presences of properties and the head grown appropriate a flaver spectral                                                                                                    | Ren visual ing can lived.                                                                                                    |                                                                                                    |
| Decrea Disc                                                                                      | id, through only                                                                            | proby a very buactering our har been acknocked about that I can handy                                                                                                    | magine a town practitioner carrying it. The thick-tion form                                                                                                    | de terwien dawis, so it                                                                            |
| s syidest that he !                                                                              | has done a great                                                                            | annexs of walking within."                                                                                                    |                                                                                                    |                                                                                                    |
| "Perfectly mus                                                                                   | dl' sold Boltzer                                                                            |                                                                                                    |                                                                                                    |                                                                                                    |
| dable has made h                                                                                 | in a small trees                                                                            | news of the CACHS. I of an an grows that is to be the statistical point, the p                                                                                                    | errouterenter anderer reure beerrie. Dern werenen                                                                                                    | Sourcements and                                                                                    |
| "Really, Hatter<br>eye sandlashiron<br>pirian hatera rea<br>ite hat never r<br>hat ande to gyo p | n, yan suni yang<br>manih yan hare<br>midadhi pawer a<br>mid acumuh bei<br>pahihike ta hiru | edf." mid Hohnen, positing bach bis duar and Lighting a signrefit. "Lars<br>Indibially susharized year own definition, it may be that even on and you<br>obministing (). Periods, reg duar follow, that I can very machineyour d<br>we, and i retriardaris: that it is weathing you was been plaintine. For Shari it<br>is that, it susception, it is built that the set of the set of the set of the set of<br>the fluids. I susception, it is to the set of the set of the set of the set of the<br>set of the set of the set of the set of the set of the set of the set of the<br>set of the set of the set of the set of the set of the set of the set of the<br>set of the set of the set of the set of the set of the set of the set of the<br>set of the set of the set of the set of the set of the set of the set of the<br>set of the set of the set of the set of the set of the set of the set of the<br>set of the set of the set of the set of the set of the set of the set of the set of the<br>set of the set of the set of the set of the set of the set of the set of the set of the<br>set of the set of the set of the set of the set of the set of the set of the set of the<br>set of the set of the set of the set of the set of the set of the set of the set of the<br>set of the set of the set of the set of the set of the set of the set of the set of the set of the set of the<br>set of the set of the se | begind to only that is all the associativ which problems been o<br>well have a second association of Eight. Howe period<br>dat<br>we how physical by hot tool therease to ray admittations and<br>is happedy it is a very which some this approval. He needs | n pod ai to pre of my<br>e without possessing<br>to the attempts which y<br>ork the stick from any |
|                                                                                                  |                                                                                             |                                                                                                    |                                                                                                    |                                                                                                    |
|                                                                                                  |                                                                                             |                                                                                                    |                                                                                                    | 2                                                                                                  |

A Beállítások ablakban a Bookworm lehetővé teszi pár opció megváltoztatását, mint a használt betűtípus és a háttér, valamint a szöveg színe. Kiválaszthatod azokat a könyvtárakat is, ahol a Bookworm keressen eBookfájlokat, amikor csak a program megnyílik. A Bookworm a sötét-mód használatát is elérhetővé teszi, ami a szem számára, éjszakai olvasásánál könnyebbség lehet.

## Összegzés

A tesztelés során a Bookworm nagyon jól dolgozott és nem okozott semmi gondot. Úgy tűnt, nincs probléma a próbált eBook-ok formázással és megjelenítésével. Összességében a Bookworm-ot nagyon jól elkészített alkalmazásnak találtam. Ha egy könnyűsúlyú, egyszerűen használható eBook-olvasó kell PCLinuxOSalatt, a Bookworm kitűnő választás.

Does your computer run slow?

Are you tired of all the "Blue Screens of Death" computer crashes?

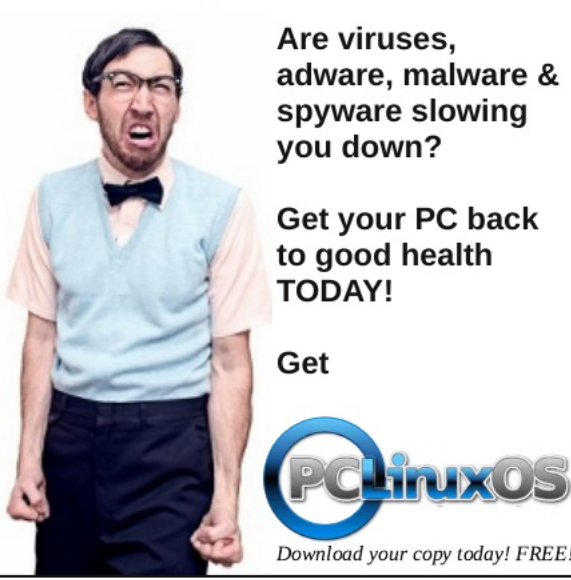